## **GGD** Drenthe

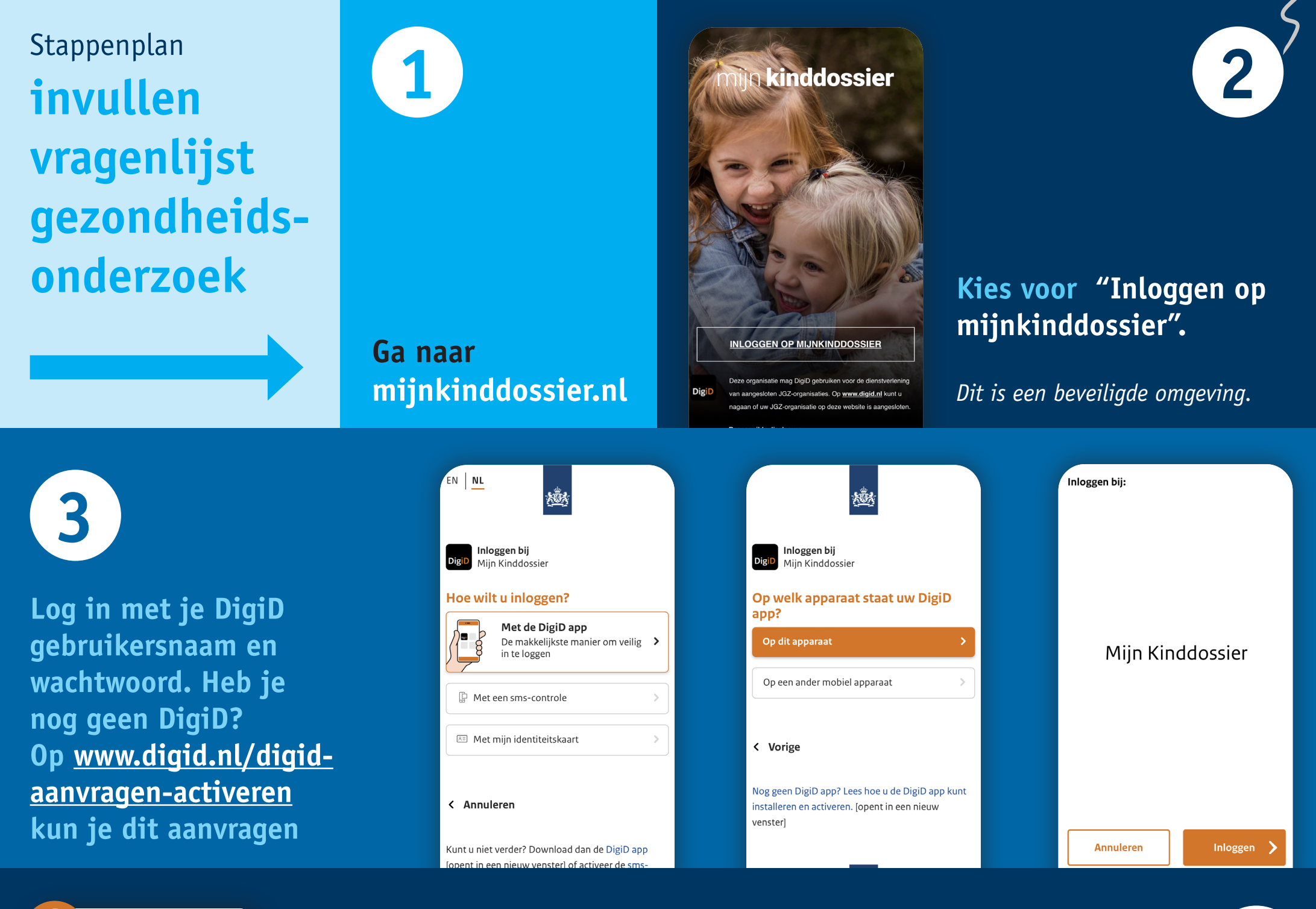

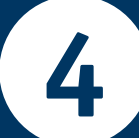

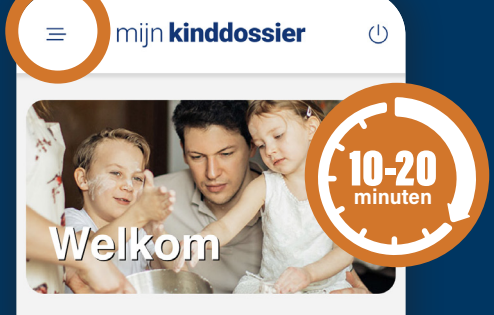

202 September

## donderdag 30 september .

Er is een nieuwe vragenlijst klaargezet voor de afspraak Gezondheidsonderzoek groep De vragenlijst staat al voor je klaar in het beginscherm. Je vindt de vragenlijst ook in het menu bij 'Vragenlijsten'. Het invullen duurt ongeveer 10-20 minuten.

6

5

Bekijken >

Madoni

Kies aan het einde van elk deel van de vragenlijst voor "opslaan".

Vul tot slot je telefoonnummer en e-mailadres in. Ga hiervoor naar het menu en kies 'Mijn gegevens'.

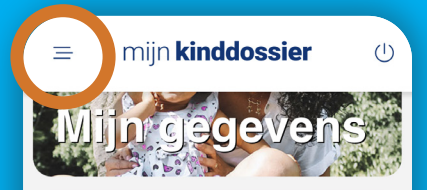

Wanneer u de onderstaande contactgegevens aanpast, zullen deze ook doorgevoerd worden in het digitale dossier van JGZ

| Mobiel nummer |  |
|---------------|--|